# 『WEBシステムのご利用について』

### ■公式ホームページへアクセス

①水海道ゴルフクラブの公式ホームページへアクセスしてください。

# https://www.mitsukaido-gc.com

②トップページにある青色の『会員専用サイト (WEB予約)』をクリックしてください。

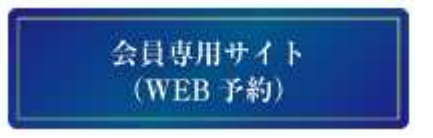

# ■WEBシステムへのログイン方法について

①ログインIDに会員番号を入力してください。

②パスワードを入力してください。

初期パスワードは、会員本人の誕生日8 桁を入力してください。

(例 1964年9月19日 → 19640919)
パスワードを変更する場合は、ログイン
後「登録内容修正」のメニューからご変
更をお願いします。

③ログインボタンを押してください。

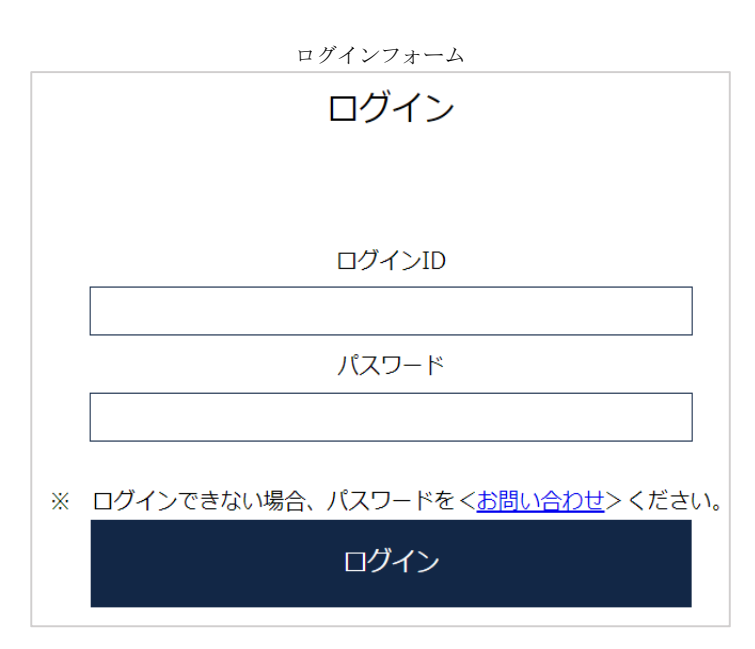

④メールアドレスをご登録下さい。システム上、2名以上の会員に同一のメールアドレスは登録できません。

| メールアドレス登録フォーム |    |                                 |  |  |  |
|---------------|----|---------------------------------|--|--|--|
| ログインID        | 8A | 9989 (修正できません)                  |  |  |  |
| 名前            | 8A | つくば 一郎(修正できません)                 |  |  |  |
| メールアドレス       | 8A |                                 |  |  |  |
| メルマガ          | 必須 | ○希望 ●不要                         |  |  |  |
| パスワード         | 必須 | <br>例)A12bz4(半角英数 4文字以上 10文字以下) |  |  |  |

# 1

# ■1 組単位での一般予約について

2023年7月1日より、会員様ご来場における1組単位でのWEB予約が可能となります。 メニュー『一般予約』から3カ月前の応当日までご予約ができます。

①予約の受付方法について

|        | 正会員                         | 年間会員             |  |  |  |
|--------|-----------------------------|------------------|--|--|--|
|        | (法人会員・個人会員)                 | (全日会員・週末会員・平日会員) |  |  |  |
| 3ヵ月先から | ・会員様のご予約                    |                  |  |  |  |
| 6ヵ月前まで | 従来通り、電話にて承ります               |                  |  |  |  |
| のご予約   |                             |                  |  |  |  |
|        | ・会員様ご紹介によるご予約               |                  |  |  |  |
|        | 従来通り、電話にて承ります               |                  |  |  |  |
|        | ・WEB予約 会員様のご予約              |                  |  |  |  |
|        | 徒歩か乗用カートを選択                 |                  |  |  |  |
| 3ヵ月以内の | 注意:1組となり会員様ご来場なおかつ3名様以上で受付  |                  |  |  |  |
| ご予約    | ・上記以外は電話にて承ります              |                  |  |  |  |
|        | プレミアムスルー枠やレストラン個室等を含んだオプション |                  |  |  |  |
|        | 2サム、イベント等のプラン、キャンセル待ち       |                  |  |  |  |
|        | 正会員における2組様以上のコンペ等           |                  |  |  |  |
|        | その他                         |                  |  |  |  |

②3ヵ月前の応当日の対応について

3ヵ月前の応当日におけるWEB予約について、午前9時からWEBにて予約できます。

ゴルフ場の定休日が3ヵ月前の応当日になった場合、電話予約できませんが午前9時からWEBを お使いいただくと予約が可能です。

(例) 10月3日(火)分の予約開始は、7月3日(月)の午前9時からWEBで予約が可能です。

#### ③キャンセル待ちの申し込み方法について

キャンセル待ちは、電話にて承ります。WEB予約では、キャンセル待ち申し込みできません。

④キャンセル方法について

WEB予約:プレー日の1週間前の17時30分までWEBシステムの『予約確認』からキャンセルできます。それ以降は電話にて承ります。

電話予約:電話にて承ります。WEBでキャンセルできません。

#### ■1人予約について(2023年2月1日 運用開始)

メンバータイムと競技会についての予約受付方法は、WEB予約のみとなります。 メニュー『1人予約』から3カ月先の応当日までエントリーできます。

①回数制限について

メンバータイムと競技会のエントリー回数について、新たに回数制限を設けました。月毎にそれぞ れ4回が限度となります。

ただし、プレー終了後の翌日に同月内のエントリーが1回分増えWEB予約ができます。なお、キャンセル待ちは回数制限に算入しません。

②キャンセル待ちのエントリー方法について

メンバータイムと競技会のキャンセル待ちもWEB予約で可能になります。

ただし、同日にメンバータイムと競技会が開催予定となり、それぞれにキャンセル待ちをエントリーしたい場合は、電話にてお申し込みください。※1

WEBシステムでは同一日、同一個人の2重予約やキャンセル待ちは禁止としているためです。

③WEBシステムでのキャンセルについて

プレー前日の17:30 までWEBシステムでのキャンセルができます。

④メンバータイムと競技会のエントリーについて

電話での申し込みは廃止といたします。ただし、※1は電話での受付となります。

### ■プレーヤー名の登録について

プレーの 1 週間前までに来場者名の登録を行って下さい。

## 会員様ご同伴の場合

ご予約後、WEBシステムにおいて同伴され

るプレーヤー名をご登録ください。

ご登録には便利な仕組みとして、過去に同伴 された方のリストを基にご登録が可能ですの で是非ご活用ください。

#### 過去の同伴者表示選択

| 人数      | 4 マ人 前回と同じ |                                |                                |  |  |
|---------|------------|--------------------------------|--------------------------------|--|--|
|         | 同伴者履歴      | 福田 淳 🔷 🗸                       | 様を プレーヤー (1) (2) (3) (4) に入力する |  |  |
| 名前(代表者) | メンバー: ロ    | 福田 淳<br>福山 智<br>高木 勝也<br>阿部 明男 | 力ナ氏名                           |  |  |
| プレーヤー 2 | メンバー:0     | 給木 和彦<br>金子 洋一<br>小野 亘         | 力ナ氏名                           |  |  |
| プレーヤー 3 | メンバー:ロ     | 中川 まり子<br>丸山 和正<br>高田 恵一       | 力ナ氏名                           |  |  |
| プレーヤー4  | メンバー:0     | 斎藤 郁夫<br>菅原 静夫<br>柴田 健一        | カナ氏名                           |  |  |

②会員様のご紹介の場合

ホームページの『ゲスト様用同伴者入力はこちら』からご 登録ください。予約No.をIDとし、プレー日をパスワ ードとしてログインしていただきますと該当するご予約の み登録ができます。予約No.等が不明な場合は、ゴルフ 場までお問い合せください。 ゲスト編集用ログインフォーム

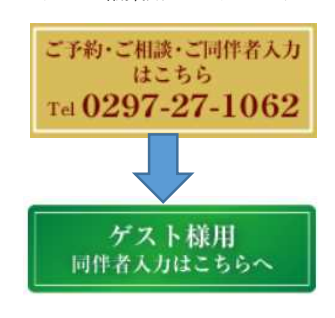

ゲスト専用プレーヤー登録

| 予約No.      |  |
|------------|--|
|            |  |
| プレー日       |  |
| カレンダーから選択  |  |
|            |  |
| プレーヤー登録画面へ |  |

| ・予約Noは数値を入力してください。      |  |
|-------------------------|--|
| ※すべて半角文字です。             |  |
| ログインできない方はお電話にてお問合せ下さい。 |  |

■その他

 ①預託金とデポジット口座残高システム
WEBシステムと異なるシステムのため、引き続き ID と パスワードの保管をお願いします。

②お問い合わせ先

水海道ゴルフクラブ 0297-27-1062 まで

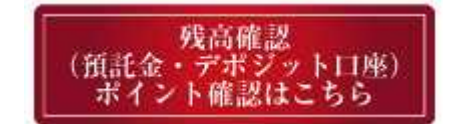

以上